## **Uploading an Avatar**

Click the down arrow next to your name in the upper right corner to open the global navigation menu. Click the silhouette (**Edit My Blackboard Profile**).

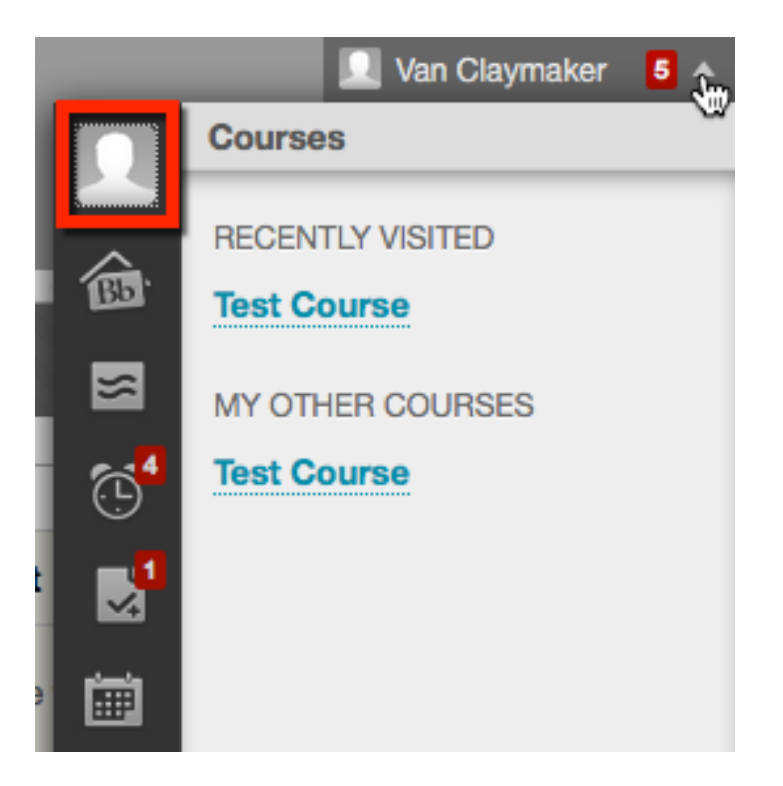

Your profile will appear. Click **Settings & Privacy**.

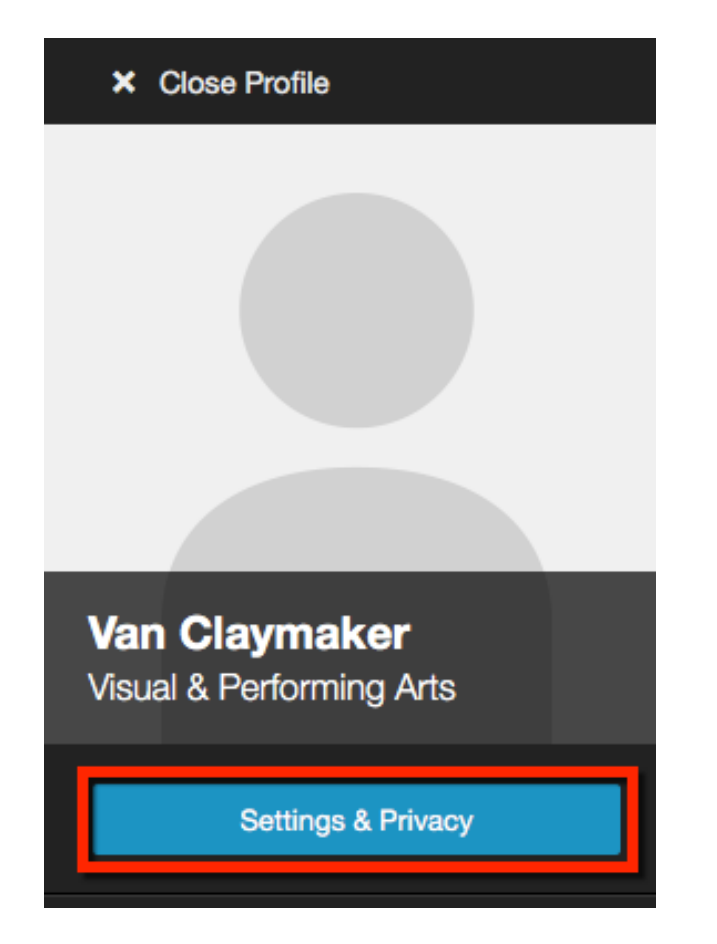

Blackboard Questions? Contact the Center for Online Teaching and Learning Email: <u>blackboard@govst.edu</u> Phone: (708) 534-4115

## Click Change Picture.

| × Close Profile          |                    |                             |  |  |
|--------------------------|--------------------|-----------------------------|--|--|
|                          | Settings & P       | rivacy                      |  |  |
|                          | * Required Field   |                             |  |  |
|                          | Picture            |                             |  |  |
|                          | Change Picture     |                             |  |  |
| Van Clavmaker            | * How would you li | ke your name displayed?     |  |  |
| Visual & Performing Arts | Van                | Claymaker                   |  |  |
| Settings & Privacy       | What would you lik | ke to share about yourself? |  |  |

## Click Upload New.

| Change Picture                                                        |
|-----------------------------------------------------------------------|
| Upload a new picture, or choose the one that you previously uploaded. |
| Upload New                                                            |

S.

Images must be valid GIF/PNG/JPG files, less than two megabytes in size, and at least 280 x 280 pixels in dimension.

Find and highlight the file on your computer. Click **Open**.

|                                                                                           | Documents                      | \$      | C Q Search              |
|-------------------------------------------------------------------------------------------|--------------------------------|---------|-------------------------|
| Favorites<br>iCloud Drive<br>Applications<br>Desktop<br>Documents<br>Downloads<br>Devices | 2016-03-28_13-5<br>9-03        |         |                         |
| Shared                                                                                    |                                |         |                         |
| Media<br>Music                                                                            |                                |         |                         |
| Hide extension                                                                            |                                |         | Cancel Open             |
| Rlackhoard Ou                                                                             | estions? Contact the Center fo | r Onlin | a Teaching and Learning |

Blackboard Questions? Contact the Center for Online Teaching and Learning Email: <u>blackboard@govst.edu</u> Phone: (708) 534-4115

Crop the picture. Click **Save**.

## Crop

Choose which part of the picture ...

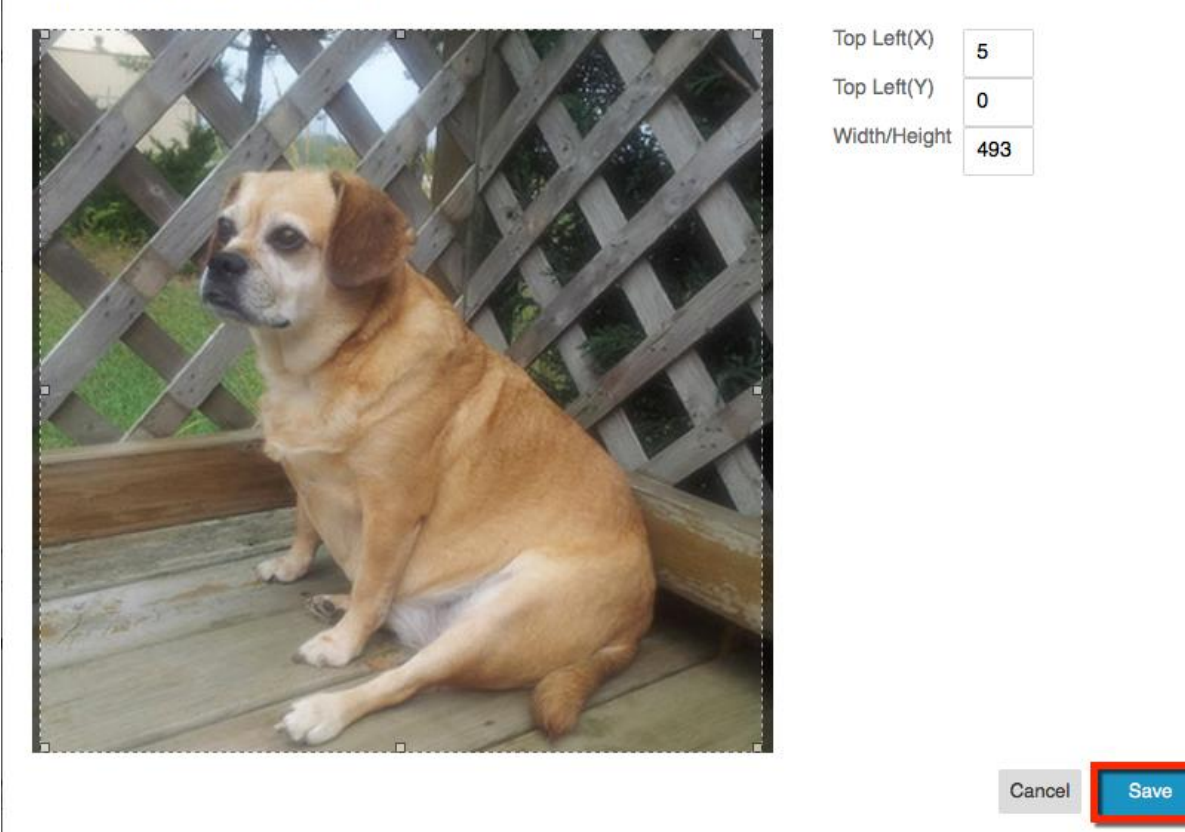

Click **Save** to save all the changes you have made.

| × Close Profile                           |                                               |               |      |  |
|-------------------------------------------|-----------------------------------------------|---------------|------|--|
|                                           | Settings & Privacy                            | Cancel        | Save |  |
|                                           | * Required Field Picture                      |               |      |  |
| Van Claymaker<br>Visual & Performing Arts | Change Picture * How would you like your name | me displayed? |      |  |
| Settings & Privacy                        | Van                                           | Claymaker     |      |  |

Blackboard Questions? Contact the Center for Online Teaching and Learning Email: <u>blackboard@govst.edu</u> Phone: (708) 534-4115 You will be directed back to the My Institution page. Click the down arrow next to your name in the upper right corner to open the global navigation menu. You will notice the recently added avatar appears where the silhouette used to be. Click on the avatar to open the profile.

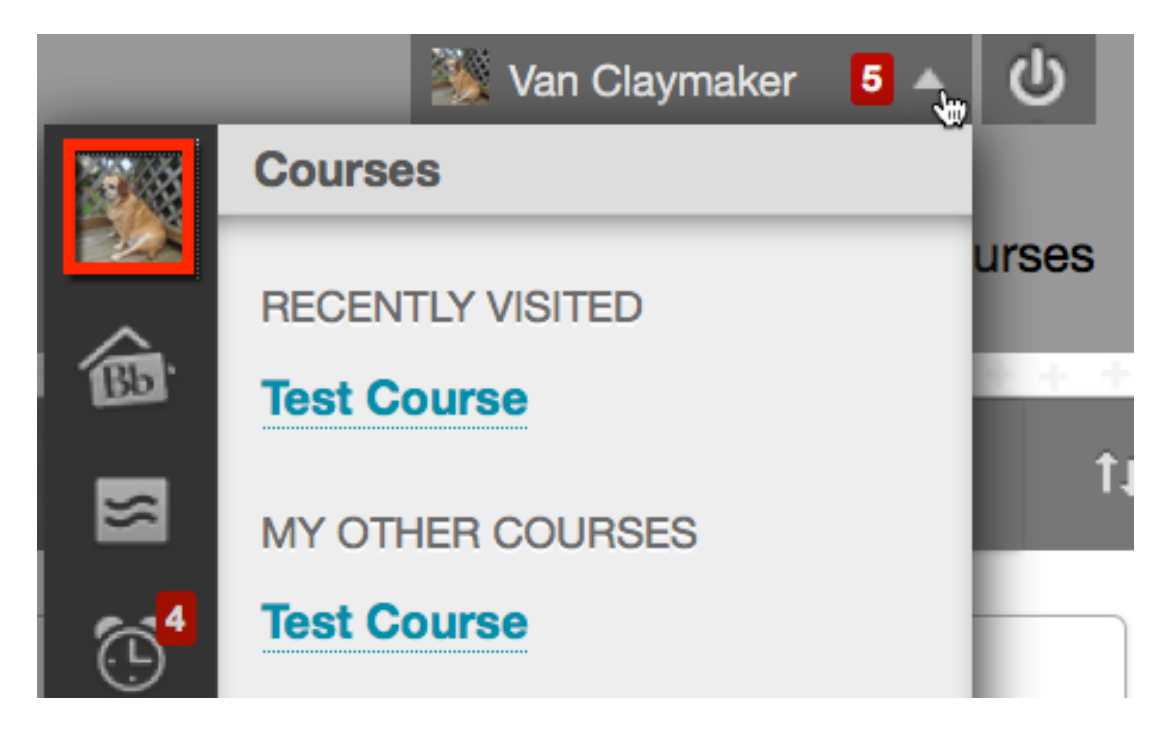

You will notice the recently added avatar appears under your name. Remember students and instructors will be able to view this photo in discussion board entries, journals, wikis, etc.

| × Close Profile                           |                                       |                                       |            |  |
|-------------------------------------------|---------------------------------------|---------------------------------------|------------|--|
|                                           | My Cover Page                         |                                       |            |  |
| Van Claymaker<br>Visual & Performing Arts | COVERNORS STATE UNIV<br>ERSITY        | MAJOR<br>Visual & Performin<br>g Arts | PURSUING A |  |
| Settings & Privacy                        | +                                     |                                       |            |  |
| My Cover Page                             |                                       |                                       |            |  |
| Projects                                  | ADD TILE                              |                                       |            |  |
| Competencies                              | Build your profile with<br>new tiles! |                                       |            |  |
| Work Experience                           |                                       |                                       | ]]         |  |

*Blackboard Questions?* Contact the *Center for Online Teaching and Learning* Email: <u>blackboard@govst.edu</u> Phone: (708) 534-4115